Follow the steps below to either register for FrontDoor and/or update electronic banking information. This function must be performed by Nonprofit Administrators.

# **FrontDoor Registration**

• Go to www.cybergrants.com/frontdoor, then select "Register Today"

| Front Door<br>Powered by CyberGrants                                                                                                    | Register Your Organization Learn More Help                                                                                                  |
|----------------------------------------------------------------------------------------------------|----------------------------------------------------------------------------------------------------|
| CyberGrants 🕊                                                                                                    | <b>Developed with NPOs for NPOs.</b><br>Claim your organization. Get verified. Experience all of<br>CyberGrants through a single FrontDoor. |
| First Time Users                                                                                                    | Existing Users                                                                                                    |
| Claiming your organization's FrontDoor profile gives your users                                                                                                    | E-mail Address                                                                                                    |
| one consolidated entry point for their CyberGrants experience,<br>enhances security, and opens up a world of new features.<br>Learn more about Cybergrants FrontDoor.                                     | Password                                                                                                    |
|                                                                                                    | Show password                                                                                                    |
| Register Today                                                                                                    | Log In                                                                                                    |
| Note: Please make sure that you have electronic copies of your<br>organization's IRS Letter of Determination and a canceled check<br>image or bank letter available before you begin your<br>application. | Forgot your password?                                                                                                    |

- Search for your organization and begin the process to claim your organization
- Complete all required fields and click "Submit" to complete the registration process
- You will receive an email with a verification link to confirm your email address
- Your organization is reviewed for eligibility, and you will be notified once approved via email
- Once approved, login to FrontDoor to update your organization information and provide electronic banking information
- Select "Organizations" from the left menu, then select the arrow next to your organization information

| Cy | berGrants 🖑 🛛 🔍 🔇 | 7.4                                                                                                    |
|----|-------------------|----------------------------------------------------------------------------------------------------|
| 0  | Home              | FrontDoor                                                                                                    |
| ħ  | Organizations     | Powerstly-Charticuit                                                                                                    |
| 8  |                   |                                                                                                    |
| ۰  |                   | My Organizations                                                                                                    |
| m  |                   | This page shows all of the organizations that you're currently connected to. If you're the source of any of these organization records you can click on their name<br>to change some basic details, contact information, and payment preferences. |
| 8  |                   | + Add Organization                                                                                                    |
|    |                   | Addressi Tax ID/Charity ID: Owner:<br>Prelite Completion: 0/3                                                                                                    |

• Select "Payment Preferences" to provide electronic banking information

| O Home            | Front Dear                                                                                                    |                                                         |                                                 |                                |
|-------------------|----------------------------------------------------------------------------------------------------|---------------------------------------------------------|-------------------------------------------------|--------------------------------|
| El: Organizations | From DOOI                                                                                                    |                                                         |                                                 |                                |
|                   | -                                                                                                    |                                                         |                                                 |                                |
|                   | My Organizations                                                                                                  |                                                         |                                                 |                                |
|                   | This page shows all of the organizations that you're is<br>to charge some basic details, contact information, and | wrently connected to. If your<br>dipayment preferences. | e the owner of any of these organization record | ts you can click on their name |
|                   | 12 1                                                                                                    |                                                         |                                                 | + Add Organization             |
|                   | Auto (anymous                                                                                                    | 1/5                                                     |                                                 | v                              |
|                   | Besk Information                                                                                                  | ۵                                                       | Contact information                             |                                |
|                   | Causes                                                                                                    | ۵                                                       | tranky                                          |                                |
|                   | Fagment Preferences                                                                                               | ۵                                                       |                                                 |                                |
|                   | Causes<br>Payment Praferences                                                                                     | <b>▲</b>                                                | Booking :                                       |                                |

• Select "Yes" to "Do you authorize to send payments electronically to your organization? "

### **Payment Preferences**

Accuracy and efficiency go hand-in-hand, so help us help you "Make Incredible Happen" by ensuring that we have the latest electronic payment and a paper check mailing address for your organization.

### **Electronic Payments**

Receiving donations electronically is the fastest, safest, and most cost-effective way to get funds deposited directly into your account. We will email you automatically every time we make a deposit.

| Do you authorize us to send payments elec        | tronically to your organization? *         |
|--------------------------------------------------|--------------------------------------------|
| Yes                                              | х 🗸                                        |
| Bank Country                                     |                                            |
| United States                                    | X V                                        |
| Bank Name                                        |                                            |
| Name of your banking institution - e.g. JPMorgan | -Chase, Bank of America, Wells Fargo, etc. |
| Bank Account Type                                |                                            |
| Checking                                         | × ×                                        |

• Complete all required fields within the Payment Preferences section – including uploading an Organization Canceled Check Image or Bank Letter.

<u>Note</u>: Financial Institution documentation (canceled check, bank letter or deposit slip) is required for verification purposes. This information <u>must</u> match the banking information input in the fields on this page.

#### **Payment Preferences**

Please make sure to enter the full account number including any leading zeroes (0) to ensure efficient processing. Do not add any spaces, dashes, or other punctuation to this field. Confirm Bank Account Number Checking/Routing Number Image Personal Check Business Checl None of Compony Address, City, Sade Rey te the Order of Farinde Best Name Stank Korne Account number Acc unt number . Routing transit number Routing transit numbe Organization Canceled Check Image or Bank Letter Drag & Drop your files or Browse Upload a copy of a canceled check or a bank letter, on bank letterhead, with your organization's name, tax ID, and account info on it. Download a sample bank letter (pdf). Please do not upload copies of your bank statement, IRS 990, or your application to the bank for an account, as these will not be accepted. Electronic Payment Contact Name Name of the person at your organization we should contact with questions regarding yo electronic payment information. Electronic Payment Contact Email Address × Close Save

- Click "Save"
- Electronic banking information is reviewed by Bank of America FrontDoor Support. Please allow 5-7 business days for review.
- Once the electronic banking information is reviewed and verified, you will receive an email.

If you need additional assistance or have any questions, please contact Bank of America Program Support <u>frontdoor@cybergrants.com</u> or 800.218.9946.

## **Update Electronic Banking Information**

• Go to <u>www.cybergrants.com/frontdoor</u> and sign in with your FrontDoor credentials under Existing Users:

| Front Door                                                                                                    | Register Your Organization Learn More Help                                                                                           |
|----------------------------------------------------------------------------------------------------|----------------------------------------------------------------------------------------------------|
| CyberGrants 🕊                                                                                                    | Developed with NPOs for NPOs.<br>Claim your organization. Get verified. Experience all of<br>CyberGrants through a single FrontDoor. |
| First Time Users                                                                                                    | Existing Users                                                                                                    |
| Claiming your organization's FrontDoor profile gives your users                                                                                                    | E-mail Address                                                                                                    |
| enhances security, and opens up a world of new features.<br>Learn more about Cybergrants FrontDoor.                                                                                                    | Password                                                                                                    |
|                                                                                                    | Show password                                                                                                    |
| Register Today                                                                                                    | Log In                                                                                                    |
| Note: Please make sure that you have electronic copies of your<br>organization's IRS Letter of Determination and a canceled check<br>image or bank letter available before you begin your<br>application. | Forgot your password?                                                                                                    |

• Select "Organizations" from the left menu, then select the arrow next to your organization information

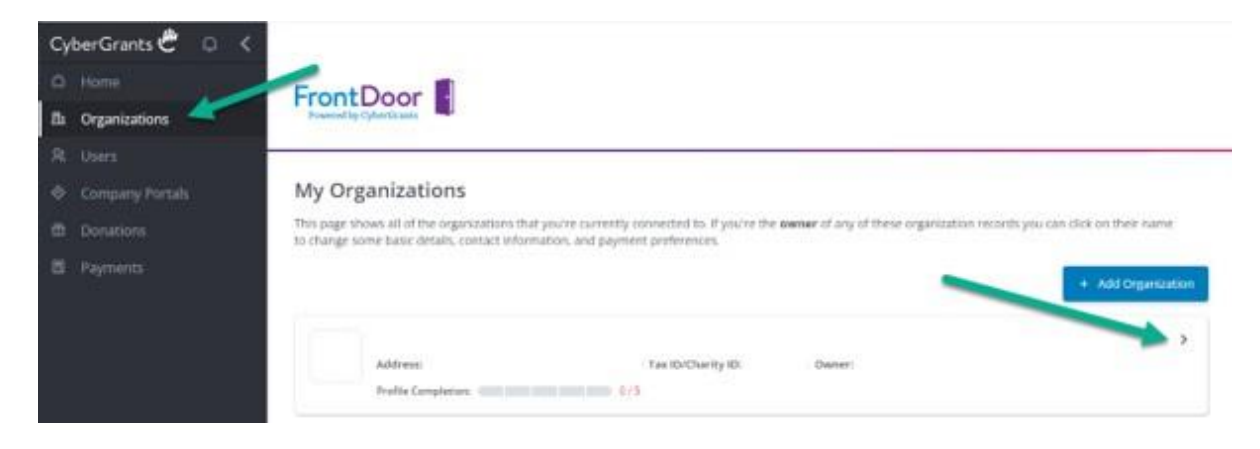

• Select "Payment Preferences" to provide electronic banking information

| Profile Completion: |   |                     | ~ |
|---------------------|---|---------------------|---|
| Basic Information   | ~ | Contact Information | ~ |
| Causes              | ~ | Branding            | ~ |
| Payment Preferences | ~ |                     |   |
|                     |   |                     |   |

• Select "Change" to input your electronic banking information and update "Do you authorize us to send payments electronically to your organization?" to "Yes"

| Payment Preferences                                                                                                    |
|----------------------------------------------------------------------------------------------------|
| Accuracy and efficiency go hand-in-hand, so help us help you "Make<br>Incredible Happen" by ensuring that we have the latest electronic<br>payment and a paper check mailing address for your organization. |
| Electronic Payments                                                                                                    |
| Do you authorize us to send payments electronically to your organization? *<br>No                                                                                                    |
| Check Mailing Information                                                                                                    |
| Payee Name *                                                                                                    |
| Payee Name (continued)                                                                                                    |
| Payee Address *                                                                                                    |
| Payee Address (continued)                                                                                                    |
| Payee City *                                                                                                    |
| Payee State *                                                                                                    |
| Payee ZIP/Postal Code *                                                                                                    |
| Payee Country *<br>United States                                                                                                    |
| × Close Change                                                                                                    |

• Complete all required fields within the Payment Preferences section – including uploading an Organization Canceled Check Image or Bank Letter.

<u>Note</u>: Financial Institution documentation (canceled check, bank letter or deposit slip) is required for verification purposes. This information <u>must</u> match the banking information input in the fields on this page.

#### **Payment Preferences**

Please make sure to enter the full account number including any leading zeroes (0) to ensure efficient processing. Do not add any spaces, dashes, or other punctuation to this field. Confirm Bank Account Number Checking/Routing Number Image Personal Check Business Check None of Composy Address, City, Taste Rey to the Order of Farinde Best Name Stank Korne Account numbe Acc unt number . Routing transit number . Routing transit numbe Organization Canceled Check Image or Bank Letter Drag & Drop your files or Browse Upload a copy of a canceled check or a bank letter, on bank letterhead, with your organization's name, tax ID, and account info on it. Download a sample bank letter (pdf). Please do not upload copies of your bank statement, IRS 990, or your application to the bank for an account, as these will not be accepted. Electronic Payment Contact Name Name of the person at your organization we should contact with questions regarding yo electronic payment information. Electronic Payment Contact Email Address × Close

- Click "Save"
- Electronic banking information is reviewed by Bank of America FrontDoor Support. Please allow 5-7 business days for review.
- Once the electronic banking information is reviewed and verified, you will receive a notification email.
- Once complete, please log into Bank of America under company portals in FrontDoor to sync your organization record, which will verify that we have the most updated information. If you see multiple organization records once logged in, please be sure to select the FrontDoor record.

If you need additional assistance or have any questions, please contact Bank of America Program Support <u>frontdoor@cybergrants.com</u> or 800.218.9946.